# Signon-IDs

| Signon-IDs Overview                                  |  |
|------------------------------------------------------|--|
| Contents of Signon-ID Records                        |  |
| Signon-ID Record Maintenance                         |  |
| Add a Signon-ID Record (F3, Shift-F3)                |  |
| Display a Signon-ID Record (F7)                      |  |
| Update a Signon-ID Record (F5)                       |  |
| Delete a Signon-ID Record (F4)                       |  |
| Set No-Password ID (F6)                              |  |
| Set Non-Expiring Password (F8)                       |  |
| Display/Update Access Authorization Table (Shift-F5) |  |
| Clear Access Authorization Table (F4)                |  |
| Update Access Authorization Table (F5)               |  |
| Set Access Authorization Table (F6)                  |  |
| Signon-ID Records Printout (I2)                      |  |
| Signon-ID Records Dump (I3).                         |  |
| Required Authorization Levels by Function            |  |

# Signon-IDs Overview

The Signon ID Records (contained in the BOOMS SYSCAT file, "BSYSCAT.DBF") are used by BOOMS to:

- Validate User access to the system
- Validate User access to the various functions (e.g. Accounting, Reporting)

Each User is required to SIGNON (See "BOOMS Signon"). It is highly recommended that each user be assigned his/her own Signon ID. This helps to insure system access accountability and can help to limit access to confidential data.

### **Contents of a Signon-ID Records**

Following are the contents of a Signon ID Record:

- Signon ID is the 1 to 8-character SIGNON ID.
- *User Name* is the 20-character name of this User.
- *User Department* is the 20-character Department to which this user belongs.
- **Report Writer Menu Name** allows a specific Report Writer Menu to be associated with a signon-ID. By default, menu "BMENU" (.LMU) is used (if it exists). Individual Report Writer menus can be assigned, for example, to Accounting, Order Entry, Brokerage, Management, etc.
- Temporary Password is the 1 to 8-character Temporary Password for the above SIGNON ID. The first time the user signs on to the system, he/she will be required to make a Password change. Note: BOOMS Passwords are encrypted. They are not displayed anywhere in the system.
- Minimum Password Length is a number from 1 to 8 indicating the minimum allowable length of the password for this user. When the user changes his/her password, the number of characters in the new password must be greater than or equal to this number.
- Password Change Interval (MAXIMUM) is a number from 1 to 255 indicating the maximum number of days that the password can be used without requiring change.
- $\approx$  The number "30" has special meaning. It indicates that the password must be changed on the first day of each month ("monthly synchronized password").

The number "256" (and above) has special meaning. It indicates that the password will never expire.

- Password Change Interval (MINIMUM) is a number from 1 to 999 indicating the minimum number of days that the password can be used before it is allowed to be changed. Setting a "high" value for this field (e.g. 999) will, in effect, cause the password to be controlled "manually". That is, it can only be changed from this screen, not from the Signon Screen. If this value is set "high" (999), than the MAXIMUM Interval should also be set "high" (256).
- Default Color Scheme is a default BOOMS Color Scheme as follows (A default color scheme will take effect AFTER you signon):

  - 2X
  - the classic BOOMS colors (basically green-on-black) Yellow-on-Blue (pleasant on the eyes) Red-on-White (can be displayed in a window only; NOT full-screen) Red-on-Gray (can be displayed full screen) White-on-Black (color off) Display color attributes on a Monochrome screen (possibly for remote access)

The first four values above can also be obtained at any time by pressing Alt-7.

- Default Printer Number is 1, 2, 3 or 4 (LPT1, LPT2, LPT3, LPT4).
- *Custom Printer Characteristics (PRINTCs)* are used to override (or add to) the 10 entries from the Global Record. Custom Printer Characteristics will take effect AFTER you signon. You will see them when you cycle PRINTCs (Ctrl-F11).
- Authorization Level 1 is a 1-digit number from 1 to 9 indicating the authorization level for this user. See "Required Authorization Levels by Function" for more information. Set to "9" if using the "Access Authorization Table" (See below).
- Authorization Level 2 is a 1-digit number from 1 to 9 indicating the authorization level for this user. See "Required Authorization Levels by Function" for more information. Set to "9" if using the access authorization Table

(See below).

- *Authorized SalesID List* is a list of up to 10 2-digit SalesIDs. If specified, this SignonID will only be allowed to Add and Display Orders for the indicated SalesIDs.
- This List also affects Orders Reporting. However, you can include a SalesID of "00" in the List to allow unrestricted Orders Reporting. Access to Order Entry will still be restricted based on the other SalesIDs in the List.
- Use Access Authorization Table? is either "Y" or "N" and indicates whether or not the "Enhanced Security/Integrity Feature" of BOOMS is to be enabled for this user. By default ("N"), BOOMS will not use this feature. Instead, access control to the various screens in the system will be controlled by "Authorization Levels".
- Last Signon Date is the date that this user last Signed on to the System. (DISPLAY-ONLY field).
- Last Password Change Date is the date that this user last changed his/her Password. (DISPLAY-ONLY field).
- *Unauthorized Function* is the name of the last unauthorized function that this user attempted. (DISPLAY-ONLY field).

The following fields are accessed from the "SIGNON-ID ACCESS AUTHORIZATIONS" screen. All are "Y" (Yes) or "N" (No) values. "Y" indicates that the user is authorized for the Function, "N" indicates that he/she is not authorized for the function:

| — Main Menu —          | — Accounting Menu —      | — Additional Menu —            |
|------------------------|--------------------------|--------------------------------|
| Order Display          | Post Orders to A/R-A/P   | Canned "SI" Maintenance        |
| Order Update/Add/Print | Post Cash to A/R-A/P     | Exchange Balance Display/Print |
| Order POST Shipping    | A/R-A/P Display          | Exchange Balance Maintenance   |
| Order Reporting        | A/R-A/P Reporting        | Discounting Display            |
| Order Notes Update     | A/R-A/P Update           | Discounting Maintenance        |
| Invoice Display        | Journals Display         | Branch Office Processing       |
| Invoice Post/Print     | Journals Update/Add      | Files Utility                  |
| Promotion Update       | Journals Check Writer    |                                |
| Promotion Add/Delete   | Journals Report          | — Parameters Menu —            |
| Promotion Reports      | G/L Display              | Catalog Entry                  |
| List Update            | G/L Report               | Global Definition              |
| List Add/ Delete       | G/L Period-End Checklist | Printer Definition             |
| List Report            | Global Parameters        | Signon Definition              |
| DataCard Display       | Journal Definitions      |                                |
| DataCard Update        | Chart of Accounts        | — Report Writer —              |
| DataCard Add/Delete    | Commission Adjustment    | General Files                  |
| DataCard Reports       |                          | Orders File                    |
|                        |                          | A/R-A/P and Journals Files     |
|                        |                          | General Ledger File            |

### Signon-ID Record Maintenance

Signon ID Record Maintenance is selected by Function, "SIGNON ID", Sub-Function "MAINTENANCE" ("I1") from the System Parameters Menu. Selection of this Option results in:

- The replacing of the System Parameters Menu with the Signon ID Record Maintenance Screen (Figure 26.1)
- The disappearance of the cursor

You must press a Function Key to select an Option. If you press any key other than a Function Key, the PC speaker will BEEP. The valid Functions Keys are:

- **F3** ADD a new Signon ID Record
- Shift-F3 ADD-NOCLEAR a new Signon ID Record
- **F4** DELETE a Signon ID Record
- F5 UPDATE a Signon ID Record
- Shift-F5 Display/Update the Signon ID Access Authorization Table
- F7 DISPLAY a Signon ID Record
- Shift-F7 DISPLAY Next Signon ID Record (same as PgDn)
- Ctrl-F7 DISPLAY Prior Signon ID Record (same as PgUp)

### Add a Signon-ID Record (F3, Shift-F3)

To Add a Signon ID Record, Select option Add (F3). This results in:

- The clearing of all input fields (Shift-F3 does not clear input fields)
- STATUS message:

#### Add Request .....

• The positioning of the cursor at the first input field (Signon-ID)

A record will be Added to the File if:

- The "Temp Password", "User Name", and "User Department" fields are not Blank, and
- The key ("Signon-ID") being Added is not identical to a record already on the SYSTEM CATALOG

Successful addition of a Signon Record results in STATUS message:

### Added .....

Figure 26.1 is an example of a Signon Record Maintenance Screen after Adding the "BOOM01" ID.

| 200MS - BMAINSYS         |                  |                    |                     | _ 🗆 🗵            |
|--------------------------|------------------|--------------------|---------------------|------------------|
| 11:32AM December 3, 1999 | (BOOMS)          | Press a Function   | Key to con          | tinue            |
| 1 2 3 4                  | 5 6              | 7 8                | 9 <mark>ABOR</mark> | T <mark>0</mark> |
| U                        | ser "SIGNON-ID"  | Maintenance        |                     |                  |
|                          |                  |                    |                     |                  |
|                          |                  |                    |                     |                  |
|                          |                  |                    |                     |                  |
| Signon-ID                | User             | Name               |                     |                  |
| Last Signon Date:        | – – User         | Department         |                     |                  |
|                          |                  |                    |                     |                  |
| Temporary Password:      | Repo             | rt Writer Menu     |                     |                  |
| Password Change          | Def.             | Color Scheme#      |                     |                  |
| Interval (MAXIMUM):      | Cust             | om Prtr # (1)      |                     |                  |
| Password Change          | Cust             | om Prtr Chars (1)  |                     |                  |
| Interval (MIŇIMUM):      | Cust             | om Printer # (2).  |                     |                  |
| Date Password Changed .: | Cust             | om Prtr Chars (2)  |                     |                  |
|                          | Cust             | om Printer # (3).  |                     |                  |
|                          | Cust             | om Prtr Chars (3): |                     |                  |
|                          | - Author Ization | s section          |                     |                  |
| Authorization Level 1:   | Auth             | . SalesID List     |                     |                  |
| Authorization Level 2 .: | Use              | Access             |                     |                  |
| Unauthorized Function .: | Aut              | horization Table?  | [Y/N]               |                  |

Figure 26.1. Signon-ID Record Maintenance Screen

# Display Signon-ID Record (F7, Shift-F7, Ctrl-F7)

Selecting option Display (F7) results in:

STATUS message:

Display Request .....

The positioning of the cursor at the first, and only, input field ("Signon ID")

The record will be displayed after you fill in field "Signon ID". If a record can be successfully retrieved, you will receive STATUS message:

DISPLAYED .....

The record is then eligible for Update (F5) or Delete (F4). Once a record has been displayed, following records can be displayed, in sequence, by pressing **Shift-F7** (or **PgDn**). Also, prior records can be displayed, in sequence, by pressing **Ctrl-F7** (or **PgUp**).

### Update a Signon-ID Record (F5)

Selecting option Update (F5) when a Signon ID Record is being displayed, results in:

STATUS message

Update Request .....

The positioning of the cursor at the first input field ELIGIBLE for UPDATE ("User Name")

Fields are entered just as if they were being Added to the file. You can correct any error by reselecting Option F5. A successful UPDATE results in STATUS message:

UPDATED .....

# Delete Signon-id Record (F4)

Selecting option Delete (F4) when a Signon ID record is being displayed, results in the record being removed from the SYS-TEM CATALOG, a BEEP of the PC Speaker, and the STATUS message:

Deleted .....

### Set No-Password ID (F6)

Selecting option NoPswd (F6) when a Signon ID record is being displayed, results in the record being flagged as not requiring a password at Signon.(status line = NO\_PASSWORD) and the STATUS message:

### **OK (TOGGLE ACCEPTED)**

### Set Non-Expiring Password (F8)

Selecting option NoExpir (F8) when a Signon ID record is being displayed, results in the record being flagged as having a password that will never expire (status line = NO\_EXPIRATION) and the STATUS message:

### **OK (TOGGLE ACCEPTED)**

### Display/Update Access Authorization Table (Shift-F5)

Selecting option Update2 (Shift-F5) when a Signon ID Record is being displayed, results in:

- Replacing of the "Signon-ID Maintenance" screen with the "Signon-ID Access Authorizations" screen (See Figure 26.2)
- STATUS message:

#### Press a Function Key to Continue ......

You must press a Function Key to select an Option. If you press any key other than a Function Key, the PC speaker will BEEP.

The valid Functions Keys are:

- **F4** CLEAR access authorizations (i.e. set them to "blank" or "N")
- F5 UPDATE a Signon ID Access Authorizations Record
- **F6** SetY all access authorizations (i.e. set them to "Y")

| ZOOMS - BMAINSYS       |                  |            |                       | <u>_</u> _×                    |
|------------------------|------------------|------------|-----------------------|--------------------------------|
| 9:43AM July 16, 1999   | UPDATE Request   |            |                       |                                |
| 1 2 3                  | 4 5              | 6 7        | 8                     | 9ABORT 0                       |
| MATN MENU              | SIGNON-ID ACCESS | AUTHORIZAT | IONS<br>ADDI          | TTONAL MENU                    |
| Order Display:         | Post Orders      | A/R-A/P .: | "Canned               | SI" Maint:                     |
| Order Update/Add/Prt : | Post Cash A      | /R-A/P:    | Exch.Ba               | l Displav/Prt :                |
| Order POST Shipping .: | Batch "PIF"      | A/R-A/P:   | Exch.Ba               | l Maintenance :                |
| Order Reporting        | A/R-A/P Disp     | lay:       | Discoun <sup>.</sup>  | ting Display .:                |
| Order Notes Update:    | A/R-A/P Upda     | te:        | Discoun               | ting Maint:                    |
| Invoice Display:       | A/R-A/P Repo     | rting:     | B.O. Pro              | ocessing:                      |
| Invoice Post/Print:    | Journals Dis     | play:      | Files U               | tility:                        |
| Promotion update       | Journals Upd     | ate/Add .: | 0.00                  | NOT WOITED                     |
| Promotion Add/Delete : | Journals Che     | ckwriter : | Conoral               | JRI WRITER                     |
| List Undate            | G/L Display      | UL         | Orders                | Files                          |
| List Add/Delete        | G/L Report       |            | $\Delta/R = \Delta/P$ | lournals File:                 |
| List Report            | G/L Period-E     | nd Check : | General               | Ledger File .:                 |
| DataCard Display:      | Global Param     | eters:     |                       | g                              |
| DataCard Update        | Journal Defi     | nitions .: | PARA                  | METERS MENU                    |
| DataCard Add/Delete .: | Chart of Acc     | ounts:     | Catalog               | Entry:                         |
| DataCard Reports:      | Commission A     | djustment: | Global I              | Definition:                    |
| DOS Commands           |                  |            | Printer<br>Signon-:   | Definition:<br>ID Definition : |

Figure 26.2. Signon-ID Access Authorization Screen

# **Clear Access Authorization Table (F4)**

Selecting option Clear (F4) when a Signon ID Access Authorization record is being displayed, results in all authorizations being set to "blank" ("N"). This is the default after a new Signon ID is added to the system. It allows the ID to begin with a "clean slate". You can enter Update Mode to specify "Y" for only those functions for which authorization is allowed.

# **Update Access Authorization Table (F5)**

Selecting option Update (F5) when a Signon ID Access Authorization Record is being displayed, results in:

STATUS message

Update Request .....

The positioning of the cursor at the first input field ELIGIBLE for UPDATE ("Order Display")

Fill in "Y" or "N" (or "blank") for the fields as desired to enable or disable user access to the various functions.

### Set Access Authorization Table (F6)

Selecting option SetY (F6) when a Signon ID Access Authorization record is being displayed, results in all access authorizations being set to "Y". It allows the ID to begin with a "full-access slate". You can enter Update Mode to specify "N" (or "blank") for those functions for which authorization is disallowed.

Specifying "Y" to "Signon-ID definition" gives the user the ability to have total system access since that user would be able to manipulate existing ID's or add new ones.

### Signon-ID Records Printout (I2)

A listing (Printout) of all Signon ID Records can be obtained by selecting Function "SIGNON-ID", Sub-function "REPORT" ("I2") from the System Parameters Menu. Selecting this option results in a printout of the Signon ID Records (Figure 26.3 is

sample printout).

| January 20                                                 | ), 1990                                                                                    | SIG                                                                              | NON-ID Listing                         |                                                          |                                        |                                                                      |                                                                      |
|------------------------------------------------------------|--------------------------------------------------------------------------------------------|----------------------------------------------------------------------------------|----------------------------------------|----------------------------------------------------------|----------------------------------------|----------------------------------------------------------------------|----------------------------------------------------------------------|
| Signon-ID                                                  | User Name                                                                                  | Min PSWD<br>DEPT NAME Length                                                     | PSWD-Change-Intvl<br>MAXIMUM MINIMUM   | Auth Auth<br>Lvll Lvl2                                   | Use<br>Access<br>Table?                | Last<br>Signon<br>Date                                               | PSWD<br>Change<br>Date                                               |
| ACCT01<br>BOOMSLCC<br>BROK02<br>BROK03<br>BROK04<br>MANA03 | Sam U. Ella<br>BOOMS Ship ID<br>Deb Frehoff<br>Mo Bono<br>Beck E. Waters<br>Lynne DelBello | Accounting<br>BOOMS Mast.Id<br>Brokerage<br>Brokerage<br>Brokerage<br>Management | 28<br>28<br>28<br>28<br>28<br>28<br>28 | 9<br>9<br>9<br>9<br>9<br>9<br>9<br>9<br>9<br>9<br>9<br>9 | YES<br>YES<br>YES<br>YES<br>YES<br>YES | 12-19-88<br>01-29-89<br>12-20-88<br>12-19-88<br>12-19-88<br>12-23-88 | 12-06-88<br>01-08-89<br>12-05-88<br>12-19-88<br>11-30-88<br>12-01-88 |

Figure 26-3 Sample Signon-ID File Listing

# Signon-ID Records Dump (I3)

A listing (Dump) of each Signon ID Record can be obtained by selecting Function "SIGNON-ID", Sub-function "REPORT (Dump)" ("13") from the System Parameters Menu. Selecting this option results in a printout of each signon-ID screen (Main screen and Access Authorization Table) in a format similar to that displayed on the screen. There will be 1 page for each signon-ID on the system.

### **Required Authorization Levels by Function**

When using default system Security/Integrity controls, BOOMS uses Authorization Levels to determine access to the various function in the system. The following table summarizes required authorization levels.

| MAIN ]<br>FUNCT | MENU<br>. LVL     | ACCOUNTIN<br><u>FUNCT.</u> | NG MENU<br>LVL    | ADDITIO<br><u>FUNC</u> | NAL MENU<br><u>T.   LVL</u> | SYSTEM<br><u>FUNC</u> T | MENU<br>. LVL     |
|-----------------|-------------------|----------------------------|-------------------|------------------------|-----------------------------|-------------------------|-------------------|
| 01<br>02<br>03  | 3,0<br>3,0<br>3,0 | P1<br>P2<br>P3             | 7,7<br>7,7<br>7,7 | S1<br>S2               | 5,0<br>5,0                  | S1<br>S2                | 9,9<br>9,9        |
| P1<br>P2<br>P3  | 3,0<br>3,0<br>3,0 | A1<br>A2<br>A3             | 7,7<br>7,7<br>7,7 | E1<br>E2               | 5,0<br>3,0                  | G1                      | 9,9               |
| L1<br>L2        | 3,0<br>3,0        | J1<br>J2<br>J3             | 7,7<br>7,7<br>7,7 | Τ1                     | 0,0                         | P1                      | 9,9               |
| D1<br>D2<br>D3  | 3,0<br>3,0<br>3,0 | G2<br>G3                   | 7,7<br>7,7        | B1<br>B2               | 7,0<br>7,0                  | I1<br>I2<br>I3          | 9,9<br>9,9<br>9,9 |
| A1<br>A2<br>A3  | 7,3<br>7,7<br>7,3 | D1<br>D2<br>D3             | 9,9<br>9,9<br>9,9 | D1<br>D2<br>D3         | 7,0<br>7,0<br>7,0           |                         |                   |
| F1              | 9,9               | C1<br>C2                   | 7,7<br>7,7        |                        |                             |                         |                   |